# INSTRUCTIVO PARA CONSULTAR EL NORMOGRAMA

Martinez Rincon, Luis Carlos SECRETARÍA DISTRITAL DE SALUD I

## PASO 1

Copie el usuario y contraseña de la página

# Normograma Secretaría Distrital de Salud

Para acceder al Normograma por favor haga clic sobre la imagen e ingrese los siguientes datos:

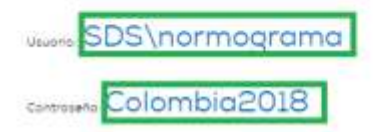

#### PASO 2

De clic en la imagen del nomograma

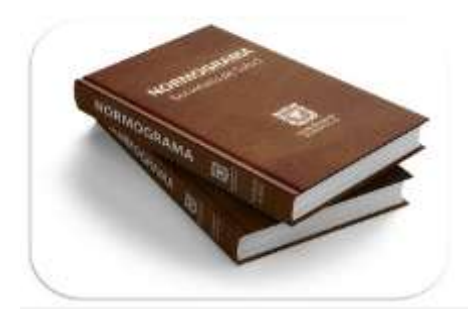

http://sdsisolucion.saludcapital.gov.co/IsolucionCalidad/frmHome.aspx

#### PASO 3

#### Inserte el usuario y contraseña copiado en el paso 1 y de clic en iniciar sesion

| http://sdsisolucion.saludcapital.gov.co<br>Tu conexión con este sitio web no es privada |                |  |  |  |  |  |  |
|-----------------------------------------------------------------------------------------|----------------|--|--|--|--|--|--|
| Nombre de usuario                                                                       | SDS\normograma |  |  |  |  |  |  |
| Contraseña                                                                              |                |  |  |  |  |  |  |
|                                                                                         |                |  |  |  |  |  |  |

#### PASO 4

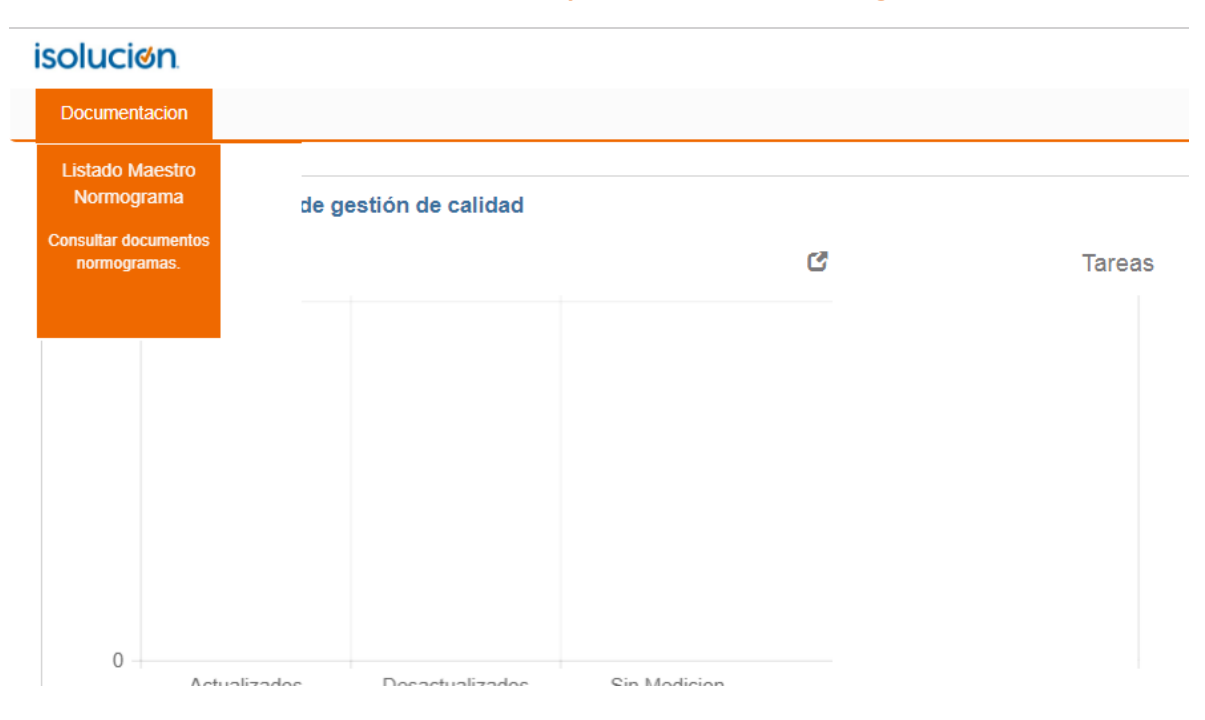

#### De clic en documentación y Listado Maestro Normograma

### PASO 5

# El sistema traerá la normatividad aplicable a la Secretaría Distrital de Salud

#### く 📄 Listado Normograma

| Filtrar lista                                     | Otros filtros 🌱                                                                                                    |                                                         |      |                                        |                           |                                                                          |  |  |
|---------------------------------------------------|----------------------------------------------------------------------------------------------------|---------------------------------------------------------|------|----------------------------------------|---------------------------|--------------------------------------------------------------------------|--|--|
| Filtrar por palabra                               | ٩                                                                                                    |                                                         |      |                                        |                           |                                                                          |  |  |
| Número de resultado(s) (1688) Página 1 de 17 >>>> |                                                                                                    |                                                         |      |                                        |                           |                                                                          |  |  |
| Nombre                                            | Descripción                                                                                                    | Proceso                                                 | Año  | Usuario                                | Fecha De<br>Actualizacion | Dirección                                                                |  |  |
| AGUERDO, 003 DE 2014.<br>(FEBRERO 19)             | "Por el cual se hacen recomendaciones sobre el Otiservatorio Nacional de Disca -acidad -Cinim"                                                                                          |                                                         | 2014 | Duna<br>Carolina<br>Gutierrez<br>Acuña | 22/jun/2015               |                                                                          |  |  |
| ACUERDO 002 DE 2013.<br>INOVIEMBRE 88)            | "Por lo cual se efectúan algunas recomendaciones sobre el riesgo para la localización y caracterización de<br>personas con discapacidad."                                               | Asegurar Salud                                          | 2013 | Rodriguez<br>Rios,<br>Martha<br>Rosa   | 08rsep/2017               | Dirección de<br>Aseguramiento y<br>Garantia del<br>Derecho a la<br>Salud |  |  |
| ACUERDO 002 DE 2013<br>(NOVIEMBRE 8)              | "Por la cual se efectúa algunas recomendaciones sobre el Registro para la Localización y caracterización<br>de Personas con Discapacidad"                                               |                                                         | 2013 | Aura<br>Patricta<br>Martinez<br>Rutz   | 04/jun/2015               | Dirección de<br>Aseguramiento y<br>Garantia del<br>Derecho a ta<br>Salud |  |  |
| ACUERDO 002 DE 2014 (MARZO<br>14)                 | "Por medio del cual se establecen los criterios básicos para creación, conformación, organización, control<br>y consulta de los expedientes de archivo y se dictan otras disposiciones* | Gestión de Bienes y Servicios,<br>Mejoramiento Continuo | 2014 | Diana<br>Carolina<br>Gutienez<br>Acuña | 30jun/2015                | Dirección<br>Administrativa                                              |  |  |